## Kasa - Rad sa arhiviranim podacima

Sve kase, neovisno da li je riječ o ugostiteljskim, standalone ili maloprodajnim, imaju sekundarni izbornik kojem se pristupa pritiskom na tipku "SHIFT".

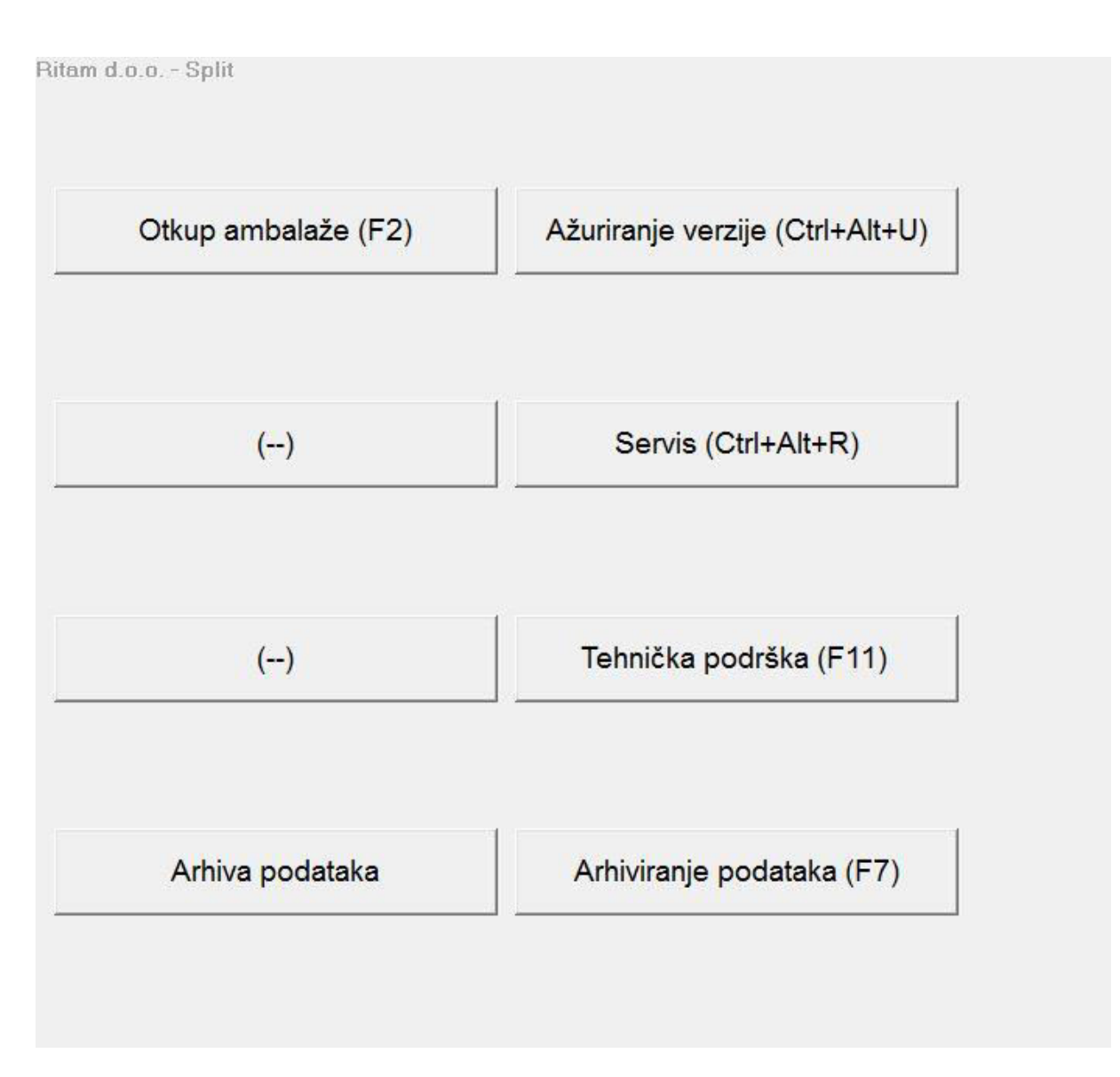

Ukoliko je pri instalaciji kase naznačeno mjesečno arhiviranje podatka, kasa će automatski svaki mjesec stvorit arhivu generiranog imena MJESEC+GODINA (npr. "022013"  $\rightarrow$  arhiva za drugi mjesec u 2013. godini).

Kada imamo generirane arhive smjena možemo istima pristupiti.

Pristupanje arhivama se obavlja iz sekundarnog izbornika pritiskom na tipku "Arhiva podataka".

Uključivanjem ove opcije kasa prelazi u drugačiji način rada ("ARHIVSKI MOD").

Karakteristike gore spomenutog načina rada:

- Nije moguća prodaja
- Dopušteno slanje podataka prethodnih smjena
- Dopušten ispis izvještaja i pregled prethodnih računa

Stare podatke odabiremo pod opcijom "Putanja do arhive" – u listi su prikazane sve podmape mape "Data" (putanja do trenutnih podataka – gdje je "Kasa.exe"). Na toj putanji se u mape automatski arhiviraju podaci sa imenom MJESEC+GODINA (npr. "012013").

Pritiskom na tipku "Ok", Kasa će se ponovo pokrenuti i startati u "Arhivskom modu".

| Osnovno                   |          |
|---------------------------|----------|
|                           |          |
|                           |          |
|                           |          |
|                           |          |
|                           |          |
|                           |          |
|                           |          |
|                           |          |
|                           |          |
|                           |          |
|                           |          |
| ⊠ Rad sa arhiviranim pod  | lacima   |
| 010010                    |          |
| Putanja do arhive: 012013 |          |
|                           |          |
|                           |          |
|                           |          |
|                           |          |
|                           |          |
|                           |          |
|                           |          |
|                           |          |
|                           |          |
|                           | Prihvati |